### Honeywell Remote Access Setup instructions (Windows Systems only)

# Contents

| Honeywell Laptops and Desktops:     | 2 |
|-------------------------------------|---|
| Non-Honeywell Laptops and Desktops: | 3 |

## Honeywell Laptops and Desktops:

- 1. All Honeywell issued Laptops and Desktops will have Cisco AnyConnect with Profiles and HRA / VPN certificate preinstalled.
- 2. User need to set HRA / VPN password using https://mspki.honeywell.com/certpas
- 3. User can start connecting to HRA / VPN.
- 4. In case of issues <u>click here</u> for troubleshooting instructions.

#### Honeywell Remote Access Setup instructions (Windows Systems only)

### Non-Honeywell Laptops and Desktops:

#### Following steps need to be performed by administrator or local IT support.

- 1. If Cisco AnyConnect Client already exists on user machine, perform the following steps.
  - a. Click here to Download profiles.
  - b. Navigate to one of the following folders based on operating system.

Window XP - %ALLUSERSPROFILE%\Application Data\Cisco\Cisco AnyConnect Secure Mobility Client\Profile Windows 7 and above – C:\ProgramData\Cisco\Cisco AnyConnect Secure Mobility Client\Profile

- c. Delete all existing files from the folder.
- d. Extract the downloaded zip file and copy the files to the folder.
- 2. If Cisco AnyConnect Client does not exist on user machine, perform the following steps.
  - a. <u>Click here</u> to Download Cisco AnyConnect Installable with Profiles.
  - b. To install, Run the download installer as "Run as Administrator".

Following steps need to be performed by user

- 1. Click here to Enroll a certificate and setup a password for VPN / HRA Authentication.
- 2. Enter Honeywell EID and LDAP password and click on "SIGN IN".

| Honeywell                | Remote Access             |
|--------------------------|---------------------------|
| Honeywell ID             |                           |
| example@honeywell.com o  | r EID                     |
| Password                 | Forgot Password?          |
|                          |                           |
| Remember me              |                           |
| sic                      | in in                     |
| By signing in, you agree | to the Terms & Conditions |
|                          |                           |

3. Click on Download and Install Certificate.

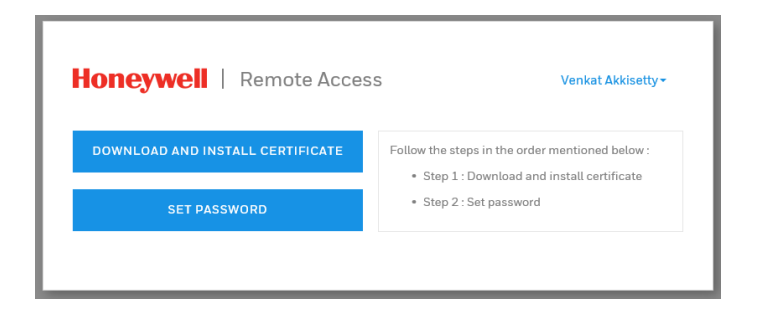

4. Select 'Yes' on the first Web Access Confirmation pop-up.

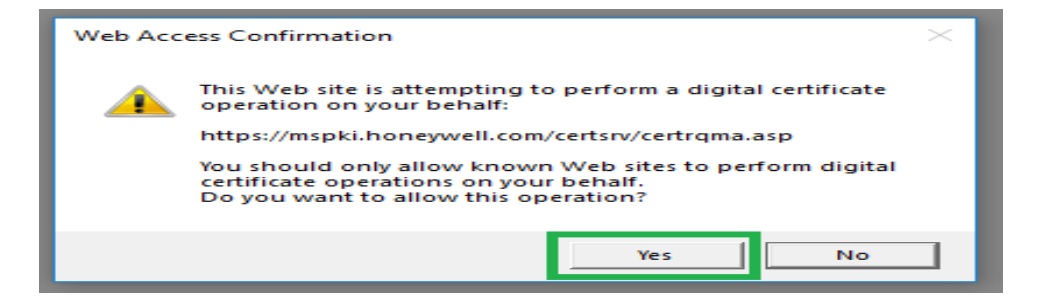

5. Select 'Yes' on the Second Web Access Confirmation pop-up.

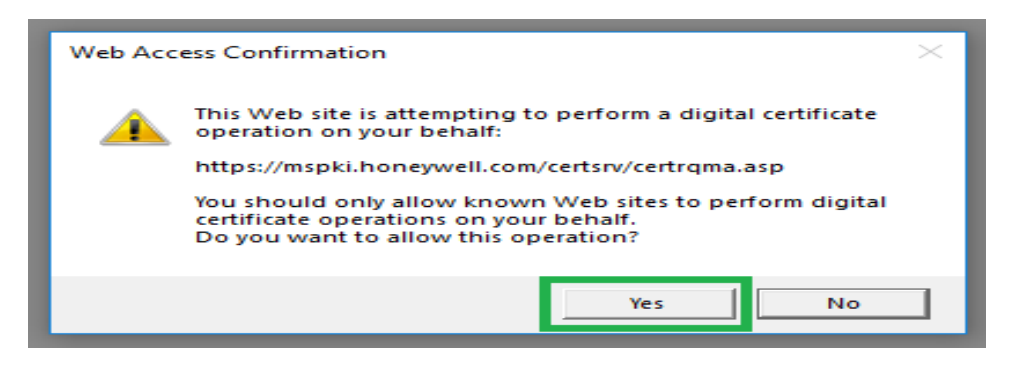

6. User will receive a Success message stating that the certificate has been installed.

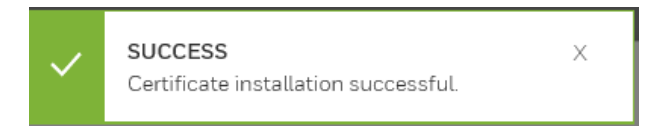

7. Click on Set Password to set your Remote Access(VPN) password.

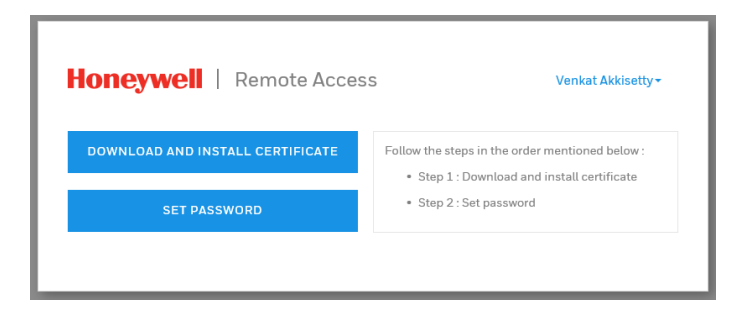

8. Enter Password and Confirm Password and click on SUBMIT.

| Remote Access                                 |                                                                                                    |
|-----------------------------------------------|----------------------------------------------------------------------------------------------------|
| Create your Honeywell Remote Access Password. |                                                                                                    |
| Honeywell ID                                  |                                                                                                    |
| E863031                                       | PASSWORD POLICY                                                                                                    |
| * New Password                                | Honeywell Remote Access Password<br>must :<br>• Be different from PC login password<br>• Be at least 6 characters                                             |
| *Confirm Password                             | cannot :<br>• Include sequences (e.g., 123, ABC, abc)<br>• Include reverse sequences (e.g., 987,<br>ZYX, zyx)<br>• Include the same triple digits (e.g., 111, |
| SUBMIT                                        | ААА, ааа)                                                                                                    |

9. Click on CLOSE.

| Hor | eywell   Remote Access                   |
|-----|------------------------------------------|
| ~   | SUCCESS<br>Your Password has been saved. |
|     | CLOSE                                    |

**10.** Restart the Computer and then perform the following steps to verify the connectivity.

**11.** Open Cisco AnyConnect Client and click connect.

| S Cisco AnyConnect   honeywell-india-MSPKI X       | Sisco AnyConnect Secure Mobility Client – 🗆 🗙                                    |
|----------------------------------------------------|----------------------------------------------------------------------------------|
| Please enter your Remote Access Password Password: | VPN:<br>Please enter your Remote Access Password<br>Automatic Selection  Connect |
|                                                    | Network:<br>Connected (159.99.176.111)<br>wired 🍇 v 📰                            |
|                                                    | + 0                                                                              |

- 12. Enter Remote Access Password and click ok. You should be able to connect to VPN.
- **13.** If you are not able to connect to VPN, please contact IT support via <u>IT Direct</u> for further assistance

#### Points to remember:

- 1. User can any time reset HRA / VPN Password using https://mspki.honeywell.com/certpas
- 2. In case of issues <u>click here</u> for troubleshooting instructions.